# PANDUAN TEKNIS PELAKSANAAN WISUDA PERIODE DESEMBER TAHUN 2020 UNIVERSITAS PALANGKA RAYA

## TATA CARA JOIN ZOOM WISUDA ONLINE

Wisuda Daring dilaksanakan via Zoom pada hari Sabtu **19 Desember 2020 Pukul 07.30 WIB** – **Selesai**. Diwajibkan Wisudawan/wati bergabung 30 (tiga puluh) menit sebelum acara dimulai (**07.00 WIB**).

Peserta yang ingin bergabung setelah acara dimulai akan ditolak oleh Host.

ID peserta dalam mengikuti wisuda daring ini WAJIB menggunakan format Fakultas\_NIM\_Nama.

List Fakultas:

- 1. **PPS** = Program Pascasarjana
- 2. FKIP = Fakultas Keguruan dan Ilmu Pengetahuan
- 3. FEB = Fakultas Ekonomi dan Bisnis
- 4. **FAPERTA** = Fakultas Pertanian
- 5. FT = Fakultas Teknik
- 6. FH = Fakultas Hukum
- 7. FK = Fakultas Kedokteran
- 8. FISIP = Fakultas Ilmu Sosial dan Ilmu Politik

Contoh : Abdi Gunawan dari Fakultas Teknik dengan NIM DBC115096 Maka Format Penulisan pada Aplikasi Zoom adalah sebagai berikut :

FT - DBC115096 – Abdi Gunawan

Id Zoom : 234 567 8978 Password : WISUDA\_UPR

#### I. KETENTUAN

- 1. Tetap mematuhi Panduan Protokol Kesehatan Pencegahan Covid-19
- Pada Hari Pelaksanaan Wisuda, Peserta Wisuda secara daring (*online*) WAJIB bergabung 30 (tiga puluh) menit sebelum acara dimulai (07.00 WIB)
- *3. Peserta yang ingin bergabung setelah acara dimulai akan DITOLAK oleh Host*
- 4. Peserta sudah mengenakan atribut wisuda lengkap, dengan tata busana sebagai berikut :
  - a. Wisudawan (Pria) :
    - Hem putih lengan panjang
    - Celana panjang hitam
    - Sepatu hitam pantofel
    - Tidak perlu memakai jas
    - Toga lengkap dengan gordon
    - Kuncir di sebelah kiri
  - b. Wisudawati (Wanita)
    - Kebaya
    - Toga lengkap dengan gordon.
    - Kuncir di sebelah kiri
  - c. Busana Pendamping (Orang Tua/Wali) menyesuaikan
- 5. Wisudawan tidak diperkenankan untuk menggunakan atribut lain, selain yang telah ditentukan
- 6. Prosesi Pemindahan Kuncir Wisudawan akan dimandatkan kepada Orang Tua/Wali yang

ikut mendampingi di kediaman masing masing

- 7. Selama acara berlangsung, peserta WAJIB :
  - 1. Menghidupkan kamera/video, **BUKAN** menampilkan nama atau foto,
  - 2. Mematikan microfon (mute)
  - 3. Tidak diperkenankan menggunakan fitur chat
  - 4. Sudah Mengenakan atribut Wisuda.

### 8. Bagi Wisudawan/wati yang tidak dapat bergabung di Zoom, dapat mengikuti secara live Prosesi Wisuda UPR Channel resmi YouTube UPR : UPR\_Official

#### **II. CARA JOIN ZOOM:**

#### 1. TANPA AKUN

Buka aplikasi Zoom lalu tekan Join a Meeting

| Zoom Cloud Meetings |                             |  |
|---------------------|-----------------------------|--|
|                     | zoom                        |  |
|                     | Join a Meeting              |  |
|                     | Sign In                     |  |
|                     |                             |  |
|                     | Version: 5.0.2 (24046.0510) |  |

Masukan ID Meeting dan Nama sesuai format, lalu tekan Join

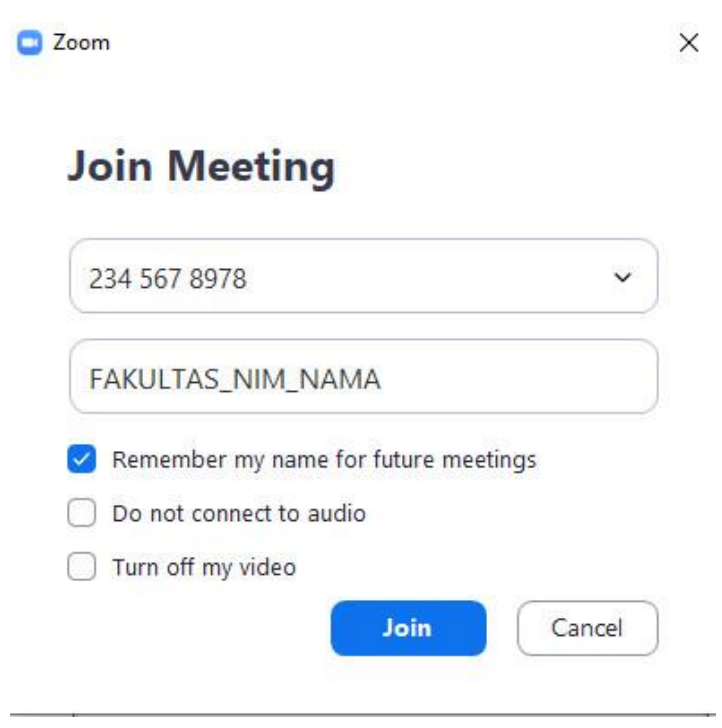

Masukan Password kemudian tekan Join Meeting

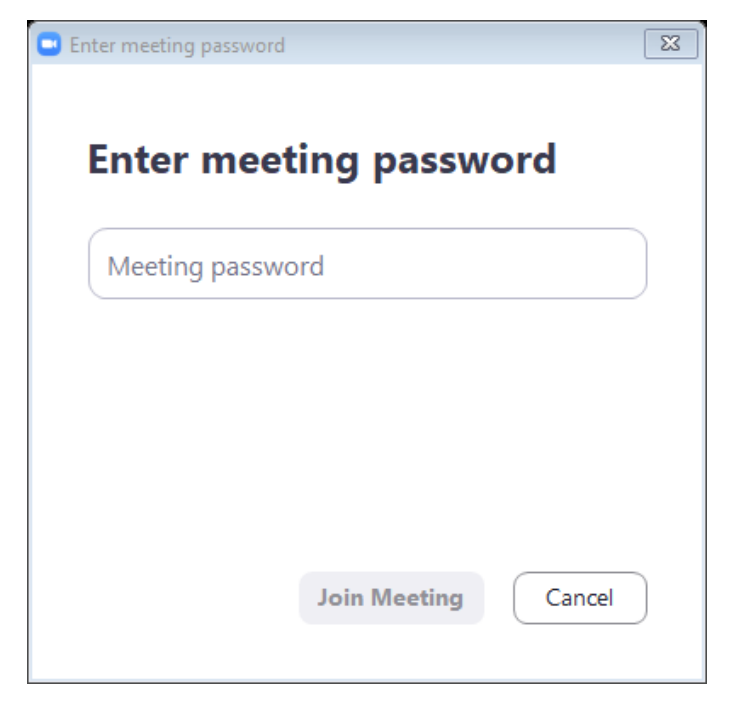

#### 2. DENGAN AKUN

Tekan **Join** 

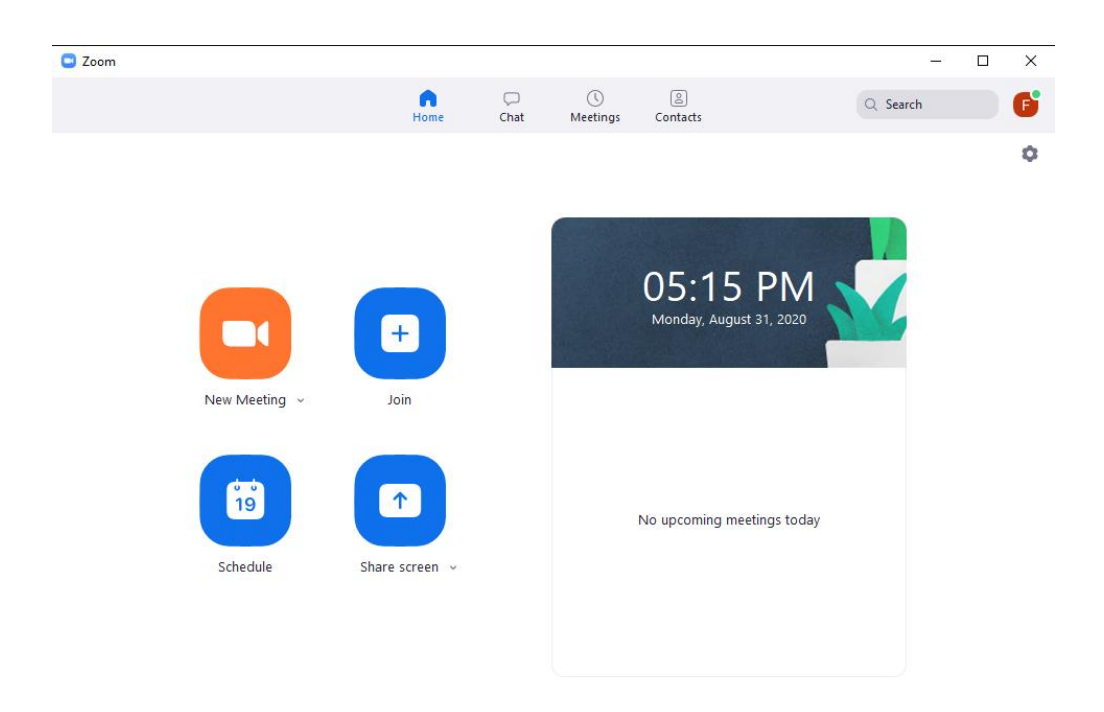

#### Masukkan ID Meeting dan Nama sesuai format, lalu tekan Join

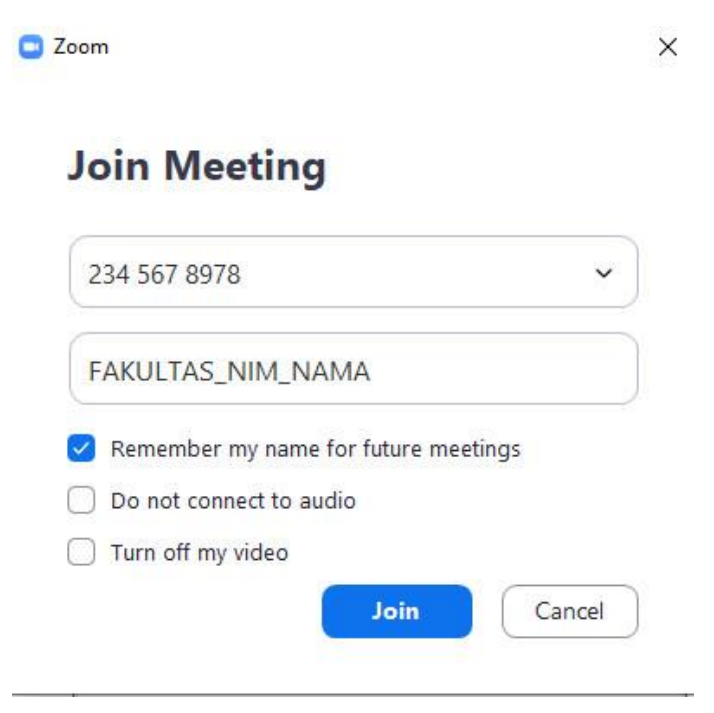

Masukan Password kemudian tekan Join Meeting

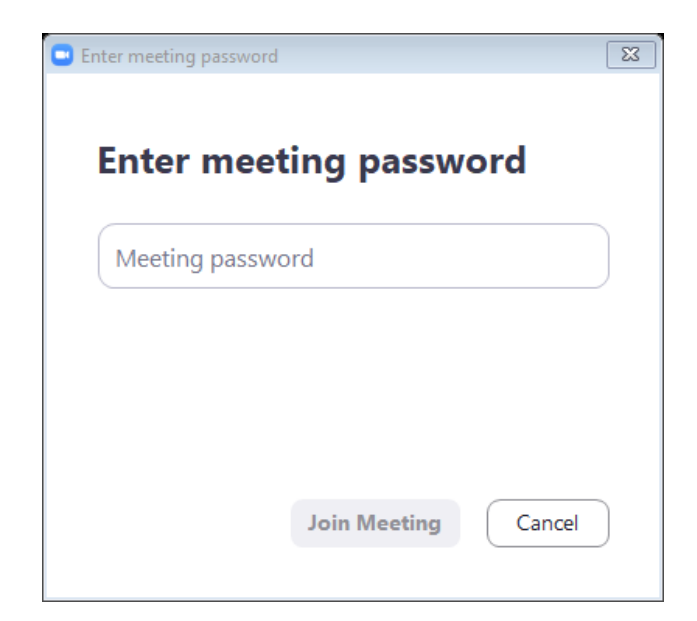

#### 3. MENGGANTI NAMA

Pada bagian bawah Zoom tekan pada Participants

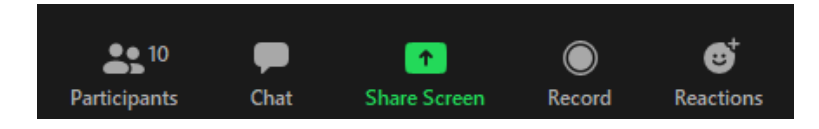

Kemudian arahkan kursor kearah nama peserta lalu tekan More dan pilih Rename

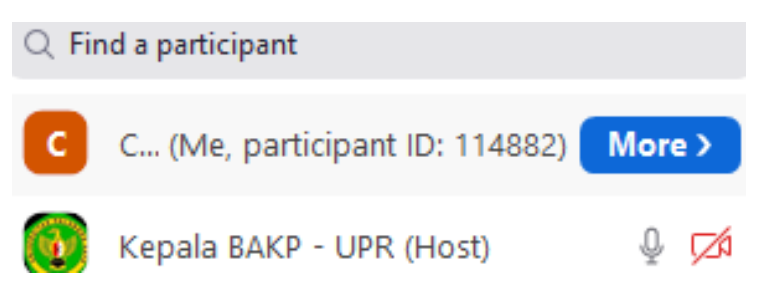

Ubah nama peserta sesuai format (Fakultas\_NIM\_Nama)

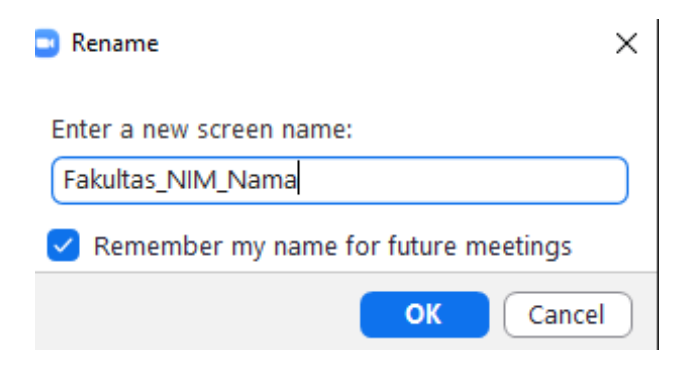

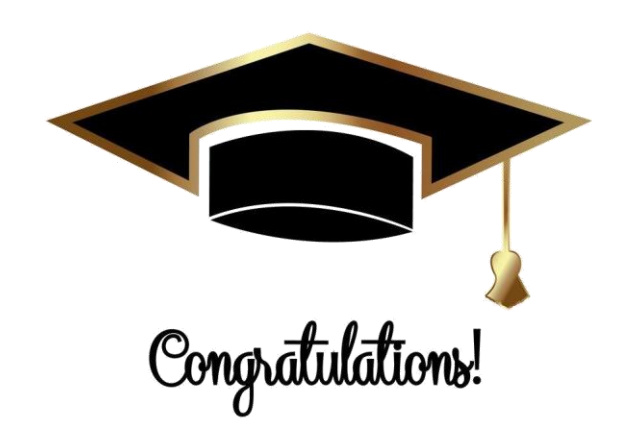